# SControl

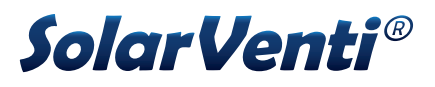

fra version 1.00

## Ventilationsregulator

Håndbog for fagmanden

Montage Tilslutning Betjening Systemeksempler Funktioner Feilfinding

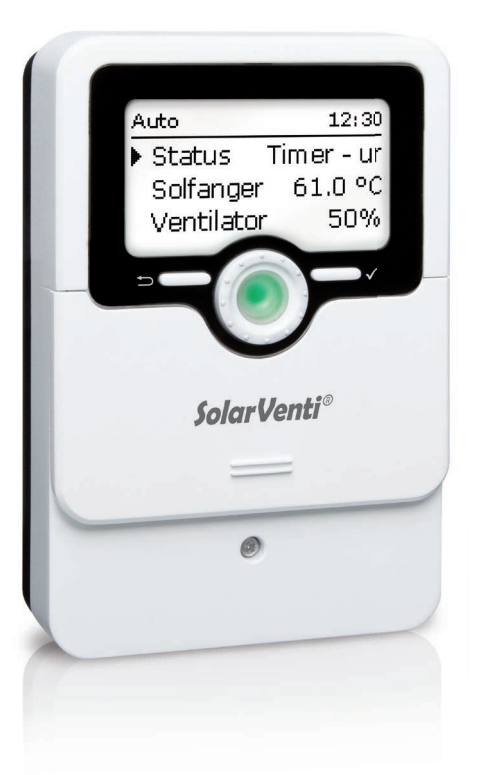

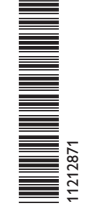

Mange tak, fordi du købte dette apparat.

Læs venligst denne vejledning omhyggeligt for at få mest muligt ud af apparatet. Gem denne vejledning omhyggeligt.

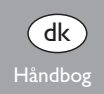

#### Sikkerhedsanvisninger

Læs disse sikkerhedsanvisninger omhyggeligt for at undgå risici og skade på mennesker og materiel.

Fare pga. elektrisk stød:

- Under arbeide skal apparatet kobles fra nettet.
- · Apparatet skal altid kunne kobles fra nettet.
- · Apparatet må ikke benyttes, hvis det opviser synlige skader.

### Forskrifter

Under arbejdet skal man iagttage de relevante, gældende standarder, forskrifter og retningslinjer!

### **Oplysninger om apparatet**

#### Formålsbestemt anvendelse

Regulatoren er beregnet til at styre ventilatorer i kombination med varmluftssolfangere, idet der tages hensyn til de tekniske data, der er angivet i denne vejledning. Ikke formålsbestemt anvendelse medfører, at garantien bortfalder.

#### **EU-overensstemmelseserklæring**

Produktet er i overensstemmelse med de relevante direktiver og er derfor forsynet med CE-mærket. Overensstemmelseserklæringen kan rekvireres hos producenten.

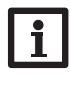

#### Henvisning:

Stærke elektromagnetiske felter kan påvirke apparatets funktion negativt.

→ Sørg for, at apparatet og systemet ikke udsættes for stærke elektromagnetiske strålingskilder.

## Målgruppe

Denne vejledning henvender sig udelukkende til autoriserede fagfolk. El-arbejde må kun udføres af autoriserede elektrikere. Første idriftsættelse skal forestås af autoriserede fagfolk.

## **Symbolforklaring**

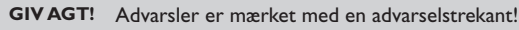

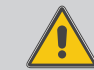

→ Det angives, hvordan faren kan undgås!

Signalord angiver alvorsgraden af den fare, der opstår, hvis den ikke undgås.

• GIV AGT betyder, at der kan opstå materielle skader.

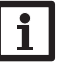

#### Henvisning:

Henvisninger er mærket med et informationssymbol.

Tekstafsnit, der er mærket med en pil, opfordrer til handling.

## **Bortskaffelse**

- · Apparatets emballagemateriale skal bortskaffes under hensyn til miljøet.
- Gammelt udstyr skal bortskaffes på en autoriseret genbrugsplads. Efter anmodning tager vi dit gamle udstyr, som du har købt hos os, tilbage og garanterer miljøvenlig bortskaffelse.

Forbehold for fejl og tekniske ændringer.

© 20190716 11212871 SolarVenti SControl.mondk.indd

#### Ventilationsregulator

SControl-ventilationsregulatoren er udviklet specielt til styring af ventilatorer i ning, køling, dugpunktsspærre og frostbeskyttelse. Med den omfattende timerfunktikombination med varmluftssolfangere. Den har op til 6 forskellige driftsmåder og on kan der indstilles en reguleret ventilationsdrift. tilbyder funktioner som solfanger-starttemperatur, rumtemperatur- og fugtovervåg-

#### Indhold

| 1   | Oversigt4                                      | 6    | Funktioner1                 | 9 |
|-----|------------------------------------------------|------|-----------------------------|---|
| 2   | Installation5                                  | 6.1  | Driftsmåde1                 | 9 |
| 2.1 | Montage5                                       | 6.2  | Temperatur1                 | 9 |
| 2.2 | Elektrisk tilslutning                          | 6.3  | Timer                       | 0 |
| 2.3 | Datakommunikation / bus                        | 6.4  | Køling2                     | 1 |
| 2.4 | MicroSD-kort-slot                              | 6.5  | Fugt                        | 2 |
| 3   | Betjening og funktion7                         | 7    | Grundindstilling            | 3 |
| 3.1 | Taster og indstillingshjul                     | 8    | SD-kort2                    | 4 |
| 3.2 | Mikrotaster for omdrejningstal og driftsmåde7  | 9    | Manuel drift                | 5 |
| 3.3 | Driftskontrol-LED                              | 10   | Brugerkode2                 | 5 |
| 3.4 | Valg af menupunkter og indstilling af værdier8 | 11   | Fejlfinding2                | 6 |
| 3.5 | Parametriseringsmodus                          | 12   | Tilbehør                    | 8 |
| 4   | Idriftsættelse10                               | 12.1 | Følere og måleinstrumenter2 | 9 |
| 4.1 | Systemer med grundindstillinger11              | 12.2 | VBus®-tilbehør              | 9 |
| 5   | Funktioner og tilvalg17                        | 12.3 | Interface-adapter           | 9 |
| 5.1 | Menustruktur                                   | 13   | Index                       | 0 |
| 5.2 | Startskærmbillede                              |      |                             |   |
|     |                                                |      |                             |   |

#### Oversigt

୍କ **1** 

- 5 forkonfigurerede grundsystemer
- 2 omdrejningstals-regulerede ventilatorudgange
- 1 relæudgang (potentialfrit lavspændingsrelæ)
- 2 indgange til kombifølere (temperatur og fugt)
- 1 intern kombiføler (temperatur og fugt)
- 2 indgange til temperaturfølere Pt1000
- Op til 6 driftsmåder
- Datalogning og -backup, firmware-updates og enkel dataoverførsel af forberedte indstillinger via SD-kort
- Dugpunktsspærre
- Rumtemperatur-overvågning (opvarmning og køling)
- Fugtafhængig ventilation
- Timer- og intervaldrift

#### Mål og minimumsafstande

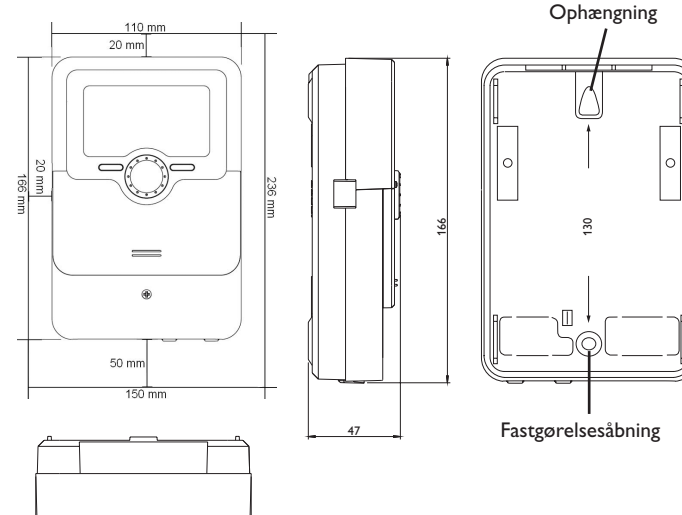

Tekniske data

Indgange: 2 temperaturfølere Pt1000, 2 kombifølere FRHd, 1 intern kombiføler Udgange: 1 potentialfrit lavspændingsrelæ, 2 12-V-udgange omdrejningstals-reguleret (heraf 1 i paralleldrift), 1 DC Out (12V)

#### Brydeevne:

1 (1) A 12V == (ventilator) 1 (1) A 12V == (DC out) 1 (1) A 30V == (potentialfrit relæ) Total brydeevne: 2 A 12V == Strømforsyning: Stikadapter: 100-240V~ 1 A/12V == 2 A Solarmodul: 12V == 4 A Tilslutningstype: X Standby: < 1 W Funktionsmåde: type 1.B.C Datainterface: VBus<sup>®</sup>, MicroSD-kort-slot VBus<sup>®</sup>-strømudgang: 60 mA

Funktioner: Solfanger-starttemperatur, rumtemperatur-overvågning, fugtafhængig ventilation, dugpunktsspærre, timer- og intervaldrift, kølefunktion, frostbeskyttelsesfunktion, solfanger-maksimaltemperatur Hus: Plast, PC-ABS og PMMA Montage: Vægmontage, mulighed for indbygning i strømtavle Visning/display: Fuldgrafisk display, driftskontrol-LED (Lightwheel®) Betjening: 4 taster og 1 indstillingshjul (Lightwheel®) Beskyttelsesgrad: IP 20/DIN EN 60529 Beskyttelsesklasse: III Omgivelsestemperatur: 0... 40 °C Tilsmudsningsgrad: 2 Mål: 110 x 166 x 47 mm

110

#### 2 Installation

#### 2.1 Montage

#### GIV AGT! Elektrostatisk afladning!

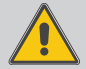

Elektrostatisk afladning kan medføre skader på elektronisk udstyr!

Inden man rører ved husets indre, skal der ske afladning. Dette gøres ved at røre ved en jordet komponent (f.eks. vandhane, radiator o.l.).

## i

#### Henvisning:

Stærke elektromagnetiske felter kan påvirke apparatets funktion negativt.

➔ Sørg for, at apparatet og systemet ikke udsættes for stærke elektromagnetiske strålingskilder.

Apparatet må kun monteres indendørs i tørre rum.

Ved installation af strømforsyningskablet og følerkablerne skal det sikres, at disse udlægges separat.

Man monterer apparatet på væggen som følger:

- → Skru stjerneskruen ud af skærmen, og træk skærmen ned og ud af huset.
- Markér ophængningspunktet på underlaget, og formontér den medfølgende dyvel med den tilhørende skrue.
- Anbring huset på ophængningspunktet, markér det nederste fastgørelsespunkt på underlaget (hulafstand 130 mm).
- ➔ Isæt den nederste dyvel.
- → Sæt huset på foroven, og fastgør det med de nederste fastgørelsesskruer.
- → Etabler de elektriske tilslutninger jf. klemmekonfigurationen (se side 5).
- ➔ Sæt skærmen på huset.
- → Luk huset med fastgørelsesskruen.

#### 2.2 Elektrisk tilslutning

#### GIV AGT! Elektrostatisk afladning!

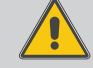

 Elektrostatisk afladning kan medføre skader på elektronisk udstyr!
 → Inden man rører ved husets indre, skal der ske afladning. Dette gøres ved at røre ved en jordet komponent (f.eks. vandhane, radiator o.l.).

#### Hen Tilel

#### Henvisning:

Tilslutning af apparatet til strømforsyningen er altid det sidste trin!

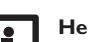

#### Henvisning:

Apparatet skal altid kunne kobles fra nettet.

➔ Anbring netstikket således, at det altid er tilgængeligt.

Hvis strømforsyningskablet bliver beskadiget, skal det udskiftes med et specielt tilslutningskabel, der fås hos producenten eller dennes kundeservice.

#### Apparatet må ikke tages i brug, hvis der findes synlige skader!

Regulatoren har 2 omdrejningstals-regulerede ventilatorudgange **V1** og **V2** (paralleldrift).V1 er til tilslutning af indsugningsluft-ventilatoren. På V2 kan der parallelkobles en anden ventilator.

Relæ 1 er et potentialfrit lavspændingsrelæ og kan bruges til en anden ventilator eller andre apparater.

#### V2

18 = ventilator pluspol = ventilator minuspol (GND) Foretag tilslutning til **R1** med valgfri polaritet (klemme 7 og 14).

Tilslutningen til den interne jævnspænding sker på klemmerne Out:

20 = jævnspænding intern pluspol

I = jævnspænding intern minuspol (GND)

**Tilslut temperaturfølerne** (S1 til S2) med valgfri polaritet til klemmerne S1 til S2 samt GND.

1/ = føler 1 (solfanger)

2/ 🕘 = føler 2 (rum)

Kablerne føder lavspænding og må ikke trækkes i en fælles kanal med andre kabler med over 50 V (overhold de relevante retningslinjer). De skal have et minimumstværsnit på 1,5 mm<sup>2</sup> og kan forlænges op til 100 m (eller 0,75 mm<sup>2</sup> ved 50 m). Kablerne kan forlænges med standard 2-leder-kabel (ringeledning).

K1 og K2 er indgange til digitale kombifølere (fugt og temperatur).

#### **K1**

3 = kombiføler 1 pluspol

4 = kombiføler 1 signal (rum)

#### **K2** 10 = kombiføler 2 pluspol

- 11 = kombiføler 2 signal (ude)
- 5 = kombiføler 1 minuspol (GND)
- 12 = kombiføler 2 minuspol (GND)

Kombifølernes kabler kan forlænges og skal have et tværsnit på 0,75 mm<sup>2</sup>.

Regulatoren har en intern kombiføler K3. På grund af den højere målenøjagtighed anbefales det at bruge de eksterne kombifølere.

Regulatorens strømforsyning sker via en ekstern stikadapter og/eller via solfangerens PV-modul (hybriddrift). Forsyningsspændingen på stikadapteren skal være 100-240 V~ (50-60 Hz). Til strømforsyning i tilfælde af utilstrækkeligt sollys eller om natten anbefales det at bruge en ekstern stikadapter.

Tilslutningen til adapteren sker på hunstikket DC In.

#### Tilslutningen til PV-modulet sker på klemmerne PV:

- 17 = PV-modul SolarVenti<sup>®</sup> pluspol (brun)
- = PV-modul SolarVenti<sup>®</sup> minuspol (blå) (GND)

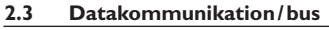

Regulatoren har VBus® til datakommunikation og overtager til dels også energiforsyningen af eksterne moduler. Tilslutningen sker med valgfri polaritet til klemmerne mærket med VBus.

Kablet føder lavspænding og må ikke trækkes i en fælles kanal med andre kabler med over 50 V (overhold de relevante retningslinier). Det skal have et minimumstværsnit på 0.5 mm<sup>2</sup> og kan ved enkelttilslutning forlænges med op til 50 m. Buskablet kan forlænges med standard 2-leder-kabel (ringeledning).

Via denne databus kan der tilsluttes et eller flere **VBus®**-moduler, f.eks.:

- Datalogger DL2
- Datalogger DL3
- Kommunikationsmodul KM2

Desuden kan regulatoren tilsluttes til en pc eller integreres i netværket med interface-adapteren VBus<sup>®</sup>/USB eller VBus<sup>®</sup>/LAN (medfølger ikke).

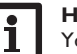

#### Henvisning

Yderligere tilbehør: se side 28.

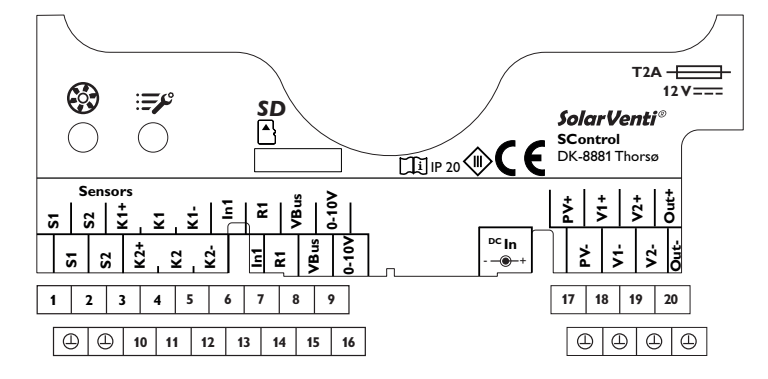

#### 2.4 MicroSD-kort-slot

Regulatoren har en MicroSD-kort-slot.

Følgende funktioner kan udføres med et MicroSD-kort:

- Gemme måle- og balanceværdier på et MicroSD-kort. Efter overførsel til en computer kan de lagrede værdier åbnes og visualiseres, f.eks. ved hjælp af et regnearksprogram.
- Forberede indstillinger og parametriseringer på computeren, og derefter overføre dem til regulatoren via MicroSD-kort.
- Gemme indstillinger og parametriseringer på MicroSD-kortet, og gendanne dem om nødvendigt.
- Downloade de firmware-updates, der er tilgængelige på internettet, og installere dem på regulatoren via MicroSD-kortet.

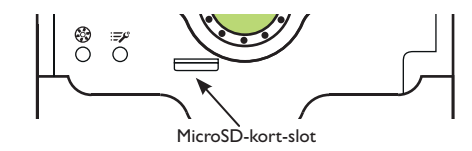

#### Henvisning

For yderligere oplysninger om brug af MicroSD-kortet: se side 24.

- 3 Betjening og funktion
- 3.1 Taster og indstillingshjul

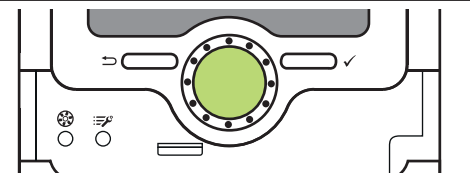

Regulatoren betjenes via 2 taster og 1 indstillingshjul (Lightwheel®) under displayet:

- Venstre tast () Escape-tast for skift til den foregående menu/skift til startskærmbilledet (status), når der trykkes kortvarigt på tasten
- højre tast ( $\checkmark$ ) aktivering/valg
- Lightwheel® oprulning/nedrulning, forøgelse af indstillingsværdier/reduktion af indstillingsværdier

#### 3.2 Mikrotaster for omdrejningstal og driftsmåde

Regulatoren har to mikrotaster, som bliver tilgængelige, når man skyder slideren ned, og med hvilke man kan ændre ventilatorens omdrejningstal og driftsmåde.

- Mikrotast 🔅: Når der trykkes på mikrotasten 🏵 ,kan ventilatorens omdrejningstal ændres inden for 7 s med Lightwheel®. Denne ændring gælder i 60 min; derefter skifter regulatoren til den drift, der er angivet via den indstillede funktion/driftsmåde. Hvis funktionen eller driftsmåden ændres inden for 60 minutter, aktiveres ventilatoren med det omdrejningstal, der er programmeret af funktionen.
- Mikrotast : Med mikrotasten ≓ kan man skifte driftsmåde. Der kan vælges mellem følgende driftsmåder: Auto, Off, Fugt, Køling, Timer - ur, Temperatur (se side 19).

#### Driftskontrol-LED 3.3

Regulatoren har en flerfarvet driftskontrol-LED i midten af Lightwheel<sup>®</sup>. Denne kan vise følgende tilstande:

| Farve     | lyser konstant                 | blinker                                            |
|-----------|--------------------------------|----------------------------------------------------|
| Grøn<br>• | Alt i orden                    | Manuel drift On/Off                                |
| Rød<br>•  |                                | Følerbrud, følerkortslutning                       |
| Gul       | PV-strøm ikke<br>tilstrækkelig | Parameterfastlæggelse/update aktiv, initialisering |

#### Valg af menupunkter og indstilling af værdier 3.4

l regulatorens normaldrift vises statusskærmbilledet.

Hvis der ikke trykkes på nogen tast i 2 min., slukker display-belysningen. Man tænder display-belysningen igen ved at trykke på en vilkårlig tast. Man skifter mellem menupunkterne ved at dreje på Lightwheel<sup>®</sup>.

| Auto  |          |      | 12:21 |
|-------|----------|------|-------|
| Rui   | m 3 E    | ) 16 | 5.5°C |
| Sys   | stems    | pænd | ing   |
| 🕨 Inc | lstillin | ger  | >>    |

Hvis symbolet >>> vises efter et menupunkt, kan man åbne en ny menu med den højre tast ( $\checkmark$ ).

| Auto :         | L2:21 |
|----------------|-------|
| Systemspændir  | ıg    |
| Indstillinger  | >>    |
| 🕨 Apparat info | >>    |

Værdier og tilvalg kan indstilles på forskellige måder:

Talværdier indstilles med en skyder. Til venstre ses minimalværdien, til højre maksimalværdien. Det store tal over skyderen angiver den aktuelle indstilling. Med Lightwheel® kan den øverste skyder flyttes til venstre og til højre.

Først, når indstillingen aktiveres med den højre tast ( $\checkmark$ ), angiver også tallet under skyderen den nye værdi. Hvis der atter trykkes på den højre tast (√), gemmes den nye værdi.

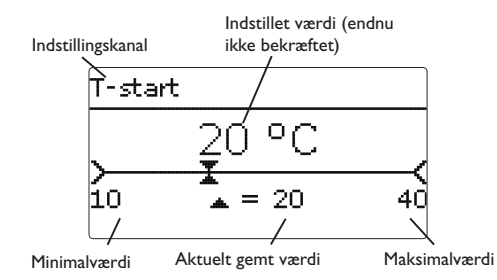

Hvis værdier er låst i forhold til hinanden, tilbyder de et begrænset indstillingsområde afhængigt af indstillingen af den anden værdi.

I dette tilfælde forkortes skyderens aktive område; det inaktive område vises som en stiplet linje. Visningen af maksimal- og minimalværdien tilpasser sig efter indskrænkningen.

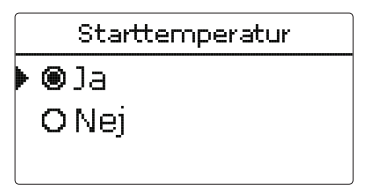

| Hvis  | er kun kan vælges én af forskellige valgmuligheder, vise | s denne med radioknapper |
|-------|----------------------------------------------------------|--------------------------|
| Når d | er vælges et punkt, er radioknappen udfyldt.             |                          |

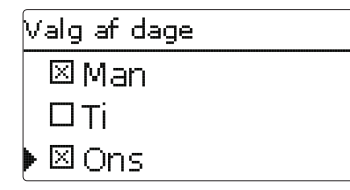

Hvis der kan vælges flere forskellige valgmuligheder samtidigt, vises disse med afkrydsningsbokse. Når der vælges et punkt, vises der et x i afkrydsningsboksen.

Hvis der ikke trykkes på nogen tast i en længere periode, afbrydes indstillingen, og den forrige værdi bibeholdes.

#### 3.5 Parametriseringsmodus

Hvis installatør-brugerkoden indtastes (se side 25), skifter regulatoren til parametriseringsmodus.

#### Henvisning:

I parametriseringsmodus stoppes reguleringsprocessen, og meldingen Kontrol stoppet – Parameter fastlæg aktiv vises. LED'en i Lightwheel<sup>®</sup> blinker gult.

- → Man foretager indstillinger i menuen ved at trykke på den højre tast (√).
- ➔ Man gemmer de foretagne indstillinger ved at vælge menupunktet Gem i indstillingsmenuen.
- → Man afbryder parametriseringsprocessen og kasserer allerede foretagne indstillinger ved at holde den venstre tast (→) inde i ca. 3 s.

Installatør-niveauet afsluttes, og regulatoren genstarter.

#### **Idriftsættelse**

Når systemet er driftsklart, etableres strømforsyningen til regulatoren.

Regulatoren gennemløber en initialiseringsfase, hvor Lightwheel® blinker rødt. Ved idriftsættelse eller efter reset af regulatoren starter servicemenuen efter initialiseringsfasen. Servicemenuen fører brugeren gennem de vigtigste indstillingskanaler for drift af anlægget.

Hvis regulatoren kobles fra strømforsyningen efter afslutning af servicemenuen, bibeholdes allerede udførte indstillinger. Efter genstart starter servicemenuen ikke; regulatoren går direkte til normaldrift efter initialiseringsfasen.

#### Servicemenu

Servicemenuen består af nedenstående beskrevne kanaler. Man foretager en indstilling ved at indstille værdien med Lightwheel<sup>®</sup> og bekræfte med den højre tast ( $\checkmark$ ). På displayet vises den næste kanal.

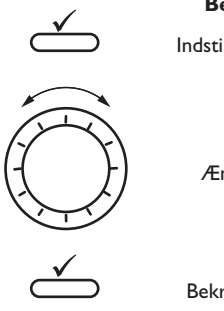

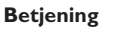

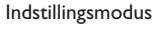

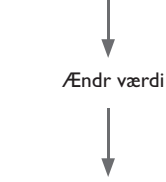

Bekræft værdi

#### 1. Sprog:

→ Indstil det ønskede menusprog.

#### 2. Sommer-/vintertids-omstilling:

→ Aktiver eller deaktiver den automatiske sommer-/ vintertids-omstilling.

#### 3. Tid:

- → Indstil det aktuelle klokkeslæt. Indstil først timerne og derefter minutterne.
- 4. Dato:
- ➔ Indstil den aktuelle dato. Først året, dernæst måneden og til sidst dagen.
- 5. System:
- ➔ Indstil det ønskede system.

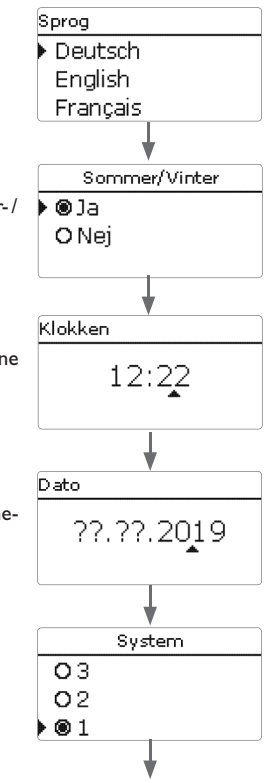

4

#### 6. Afslut servicemenuen:

Efter indstillingen vises der et sikkerhedsspørgsmål. Hvis man bekræfter dette, gemmes indstillingerne.

- → Man bekræfter sikkerhedsspørgsmålet ved at trykke på den højre tast (√).
- Man returnerer til indstillingskanalerne for servicemenuen ved at trykke på venstre tast (\_). Hvis sikkerhedsspørgsmålet bekræftes, er regulatoren driftsklar og bør muliggøre optimal drift af systemet vha. fabriksindstillingerne.

#### Indstilling af driftsmåde

Efter idriftsættelse er regulatoren i automatisk drift. Driftsmåden kan skiftes med den højre mikrotast  $\Rightarrow$  (se side 7 og 19).

#### Indstilling af ventilatorens omdrejningstal

Hver funktion er tildelt et startomdrejningstal for ventilatoren (Low, Stand., High). Dette kan ændres i den pågældende funktion og tilpasses efter de lokale forhold (se Kap. 6). I menuen **Grundindstilling** kan startomdrejningstallene indjusteres (se Kap. 7).

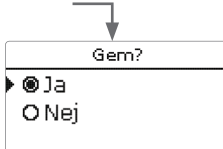

#### 4.1 Systemer med grundindstillinger

Regulatoren er forprogrammeret til 5 grundsystemer. De grundlæggende forindstillinger er allerede foretaget.

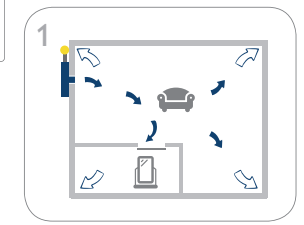

Boligrum med ind- og udsugningsluft via klimaskærm (se side 12)

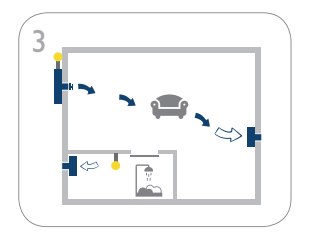

Boligrum med indsugningsluft og elektrisk tallerkenventil, udsugningsluft via en anden ventilator, bad fugtstyret (se side 14)

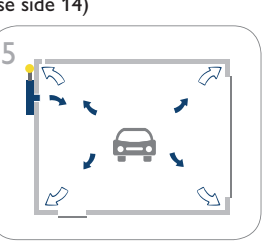

Garage med ind- og udsugningsluft via klimaskærm (se side 16)

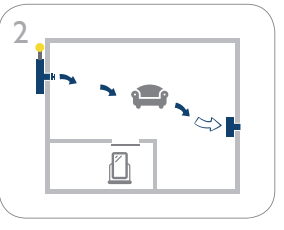

Boligrum med indsugningsluft og elektrisk tallerkenventil, udsugningsluft via en anden ventilator (se side 13)

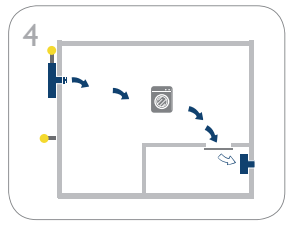

Kælder med ind- og udsugningsluft samt dugpunkt-overvågning (se side 15)

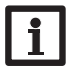

#### **Henvisning:**

Hvert system er forindstillet med specifikke fabriksindstillinger.

De indstillinger, der er foretaget i servicemenuen, kan ændres når som helst efter idriftsættelse i den pågældende indstillingskanal. Yderligere funktioner og tilvalg kan også aktiveres og indstilles (se side 19).

Inden der kan ske overførsel til systemoperatøren, skal man indtaste kunde-brugerkoden (se side 25).

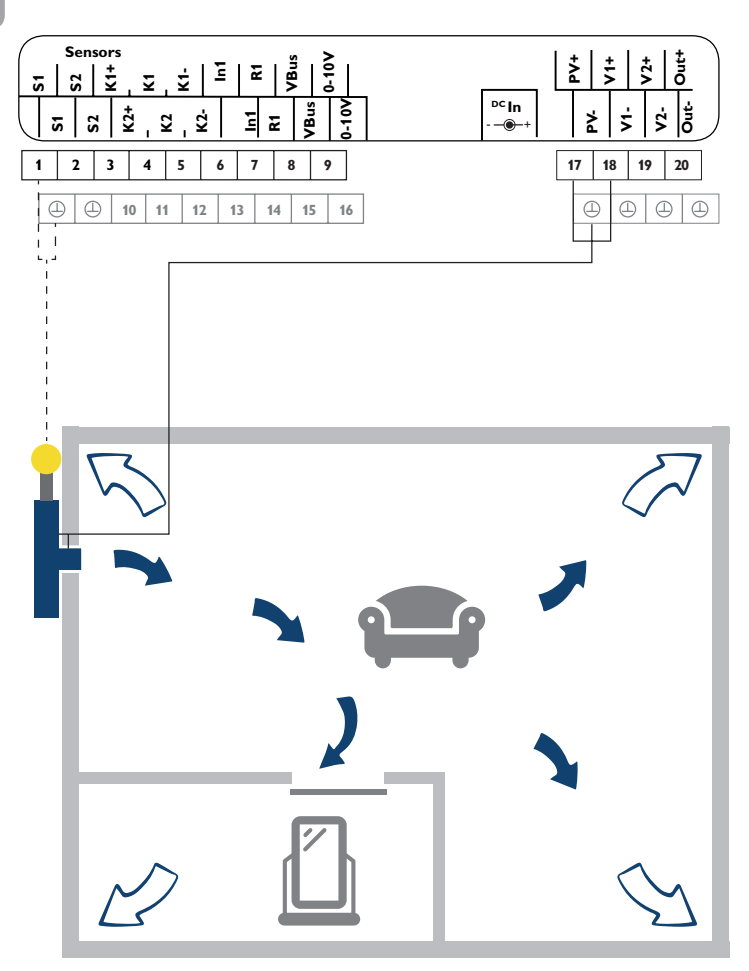

| Følere |           |          |  |  |
|--------|-----------|----------|--|--|
| S1     | Solfanger | 1/④      |  |  |
| S2     | fri       | 2/ ④     |  |  |
| K1     | fri       | 3/4/5    |  |  |
| K2     | fri       | 10/11/12 |  |  |
| K3     | Rum       | intern   |  |  |

| Aktuatorer/forsyning |                            |       |    |
|----------------------|----------------------------|-------|----|
| PV                   | PV-modul (valgfrit*)       | 17/ 🕀 | *  |
| V1                   | Ventilator indsugningsluft | 18/ 🕀 | 36 |
| V2                   | fri                        | 19/   |    |
| R1                   | fri                        | 7/14  |    |
| Out                  | fri                        | 20/ 🕒 |    |

\* Når **DC** In anvendes, skal **PV** ikke konfigureres.

Hvis temperaturen på solfangerføleren S1 overskrider den indstillede starttemperatur (fabriksindstilling 20 °C), startes indsugningsluftventilatoren (V1). Boligrummet ventileres, affugtes og opvarmes.

Den brugte udsugningsluft slipper ud gennem utætheder i klimaskærmen eller via specielle ventilationsanordninger, som f.eks. luftslidser, der er integreret i vinduesrammen.

Den interne kombiføler begrænser rumtemperaturen til maks. 25 °C (indsugningsluftventilatorV1 slukker). Som tilvalg kan den interne kombiføler også bruges til overvågning af den relative fugt. Med timerfunktionen kan der indstilles en tidsafhængig ventilation.

#### System 2: Boligrum med indsugningsluft og elektrisk tallerkenventil, udsugningsluft via en anden ventilator

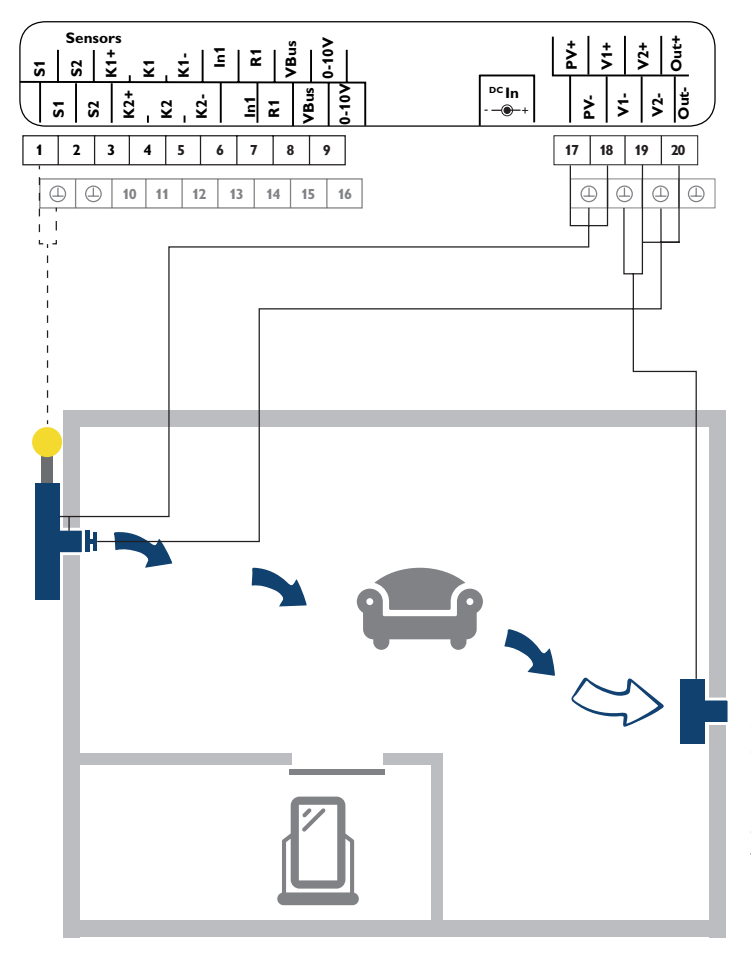

| Følere |           |          |  |
|--------|-----------|----------|--|
| S1     | Solfanger | 1/①      |  |
| S2     | fri       | 2/④      |  |
| K1     | fri       | 3/4/5    |  |
| K2     | fri       | 10/11/12 |  |
| К3     | Rum       | intern   |  |

| Aktuatorer/forsyning |                            |            |   |
|----------------------|----------------------------|------------|---|
| PV                   | PV-modul (valgfrit*)       | 17/ 🕀      | * |
| V1                   | Ventilator indsugningsluft | 18/        | S |
| V2                   | Ventilator udsugningsluft  | 19/        |   |
| R1                   | fri                        | 7/14       | - |
| Out                  | elektrisk tallerkenventil  | 20/ 🕘 + 19 | - |

\* Når **DC In** anvendes, skal **PV** ikke konfigureres.

Hvis temperaturen på solfangerføleren S1 overskrider den indstillede starttemperatur (fabriksindstilling 20 °C), startes indsugningsluftventilatoren (V1).Tallerkenventilen åbnes. Boligrummet ventileres, affugtes og opvarmes. Udsugningsluftventilatoren (V2) fører den brugte luft ud og sørger for en konstant luftstrøm. Når indsugningsluftventilatoren er slukket, lukker tallerkenventilen indsugningsluftåbningen luftæt til.

Den interne kombiføler begrænser rumtemperaturen til maks. 25 °C (indsugningsluftventilator V1 slukker). Som tilvalg kan den interne kombiføler også bruges til overvågning af den relative fugt. Med timerfunktionen udføres der en tidsafhængig ventilation (intervaldrift).

System 3: Boligrum med indsugningsluft og elektrisk tallerkenventil, udsugningsluft via en anden ventilator, bad fugtstyret

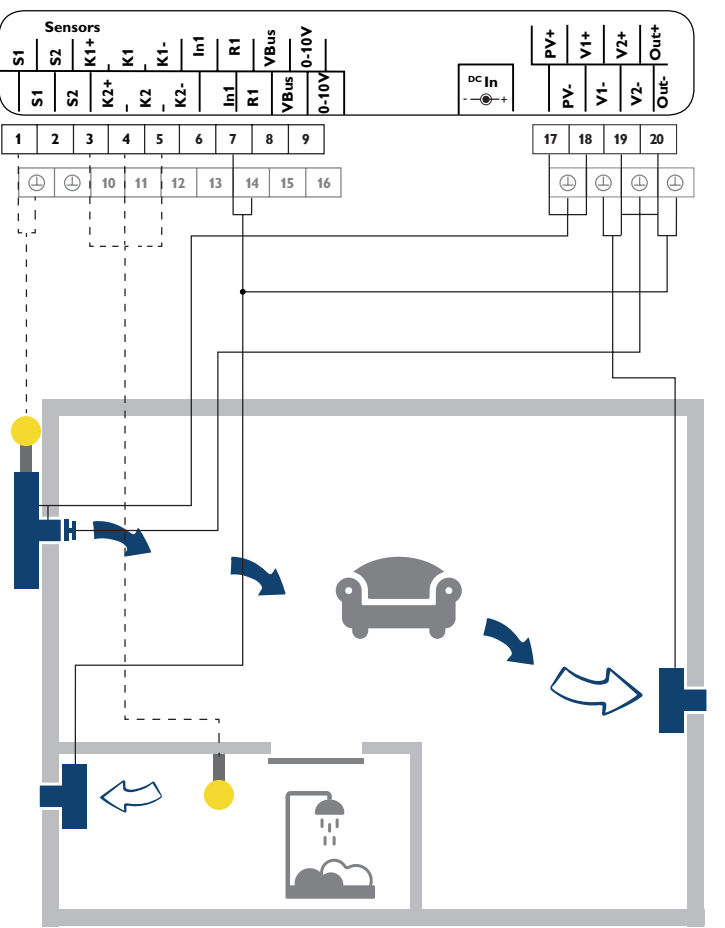

|    | Følere    |          |
|----|-----------|----------|
| S1 | Solfanger | 1/⊕      |
| S2 | fri       | 2/④      |
| K1 | Bad       | 3/4/5    |
| K2 | fri       | 10/11/12 |
| K3 | Rum       | intern   |

| Aktuatorer/forsyning |                            |              |        |
|----------------------|----------------------------|--------------|--------|
| PV                   | PV-modul (valgfrit*)       | 17/ 🕀        | * Når  |
| V1                   | Ventilator indsugningsluft | 18/ 🕀        | skai P |
| V2                   | Ventilator udsugningsluft  | 19/ 🕀        | _      |
| R1                   | Ventilator bad             | 7/14 + 20/ 🕘 | _      |
| Out                  | elektrisk tallerkenventil  | 20/①+19      | -      |

<sup>k</sup> Når **DC In** anvendes, skal **PV** ikke konfigureres.

Hvis temperaturen på solfangerføleren S1 overskrider den indstillede starttemperatur (fabriksindstilling 20 °C), startes indsugningsluftventilatoren (V1). Tallerkenventilen åbnes. Boligrummet ventileres, affugtes og opvarmes. Udsugningsluftventilatoren (V2) fører den brugte luft ud og sørger for en konstant luftstrøm. Hvis den indstillede maksimale fugt på føler K1 overskrides, starter udsugningsluftventilatoren i badeværelset (R1). Når indsugningsluftventilatoren er slukket, lukker tallerkenventilen indsugningsluftåbningen lufttæt til.

Den interne kombiføler begrænser rumtemperaturen til maks. 25  $^\circ C$  (indsugningsluftventilator V1 slukker). Med timerfunktionen udføres der en tidsafhængig ventilation (intervaldrift).

#### System 4: Kælder med ind- og udsugningsluft samt dugpunkts-overvågning

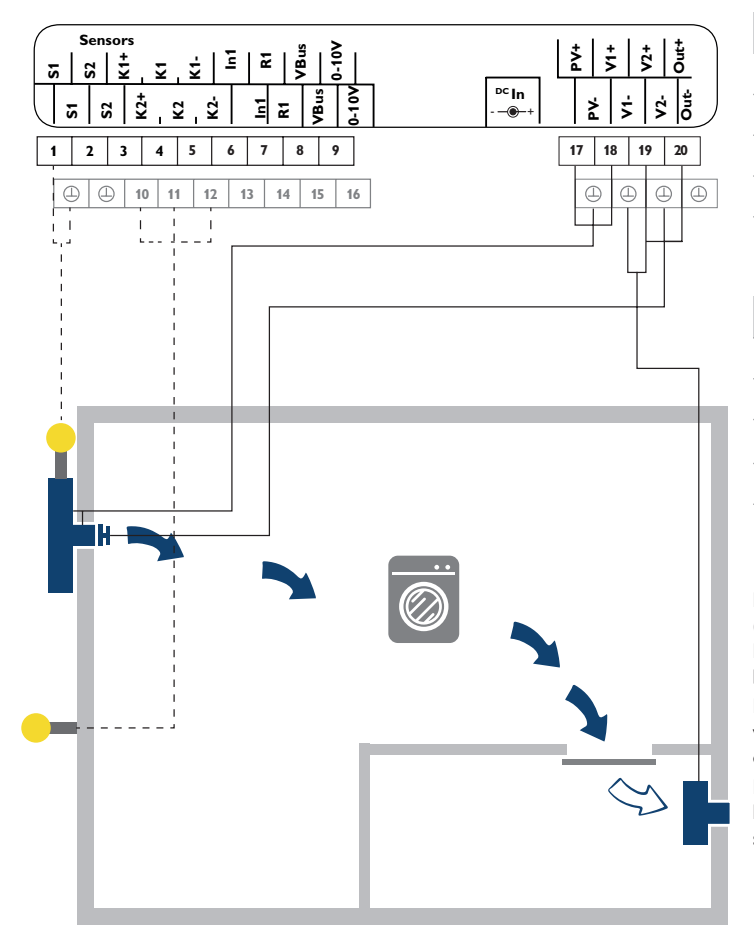

| Følere |           |          |  |
|--------|-----------|----------|--|
| S1     | Solfanger | 1/④      |  |
| S2     | fri       | 2/④      |  |
| K1     | fri       | 3/4/5    |  |
| K2     | Ude       | 10/11/12 |  |
| K3     | Kælder    | intern   |  |

| Aktuatorer/forsyning |                             |              |                              |
|----------------------|-----------------------------|--------------|------------------------------|
| PV                   | PV-modul (valgfrit*)        | 17/ 🕘        | * Når <b>DC In</b> anvendes, |
| V1                   | Ventilator indsugningsluft  | 18/ 🕀        | skal i v ikke konnguleres.   |
| V2                   | Ventilator udsugningsluft   | 19/④         |                              |
| R1                   | fri                         | 7/14         | ** Anvendelse af den elek-   |
| Out                  | elektrisk tallerkenventil** | 20/ (1) + 19 | valgfri.                     |

Hvis temperaturen på solfangerføleren S1 overskrider den indstillede starttemperatur (fabriksindstilling 10 °C), startes indsugningsluftventilatoren (V1). Tallerkenventilen åbnes. Kælderen ventileres, affugtes og opvarmes. Udsugningsluftventilatoren (V2) fører den brugte luft ud og sørger for en konstant luftstrøm.

Den interne kombiføler begrænser rumtemperaturen til maks. 25 °C (indsugningsluftventilator V1 slukker) og overvåger den relative fugt i kælderrummet. Med timerfunktionen udføres der en tidsafhængig ventilation (intervaldrift) om natten.

Dugpunktsspærren tillader kun drift af ventilatorerne, hvis dugpunktet ude (K2) er lavere end dugpunktet inde (K3/intern kombiføler). På denne måde undgås kondensering af varm udeluft på kolde kældervægge (eksempel: tordenvejr i højsommeren).

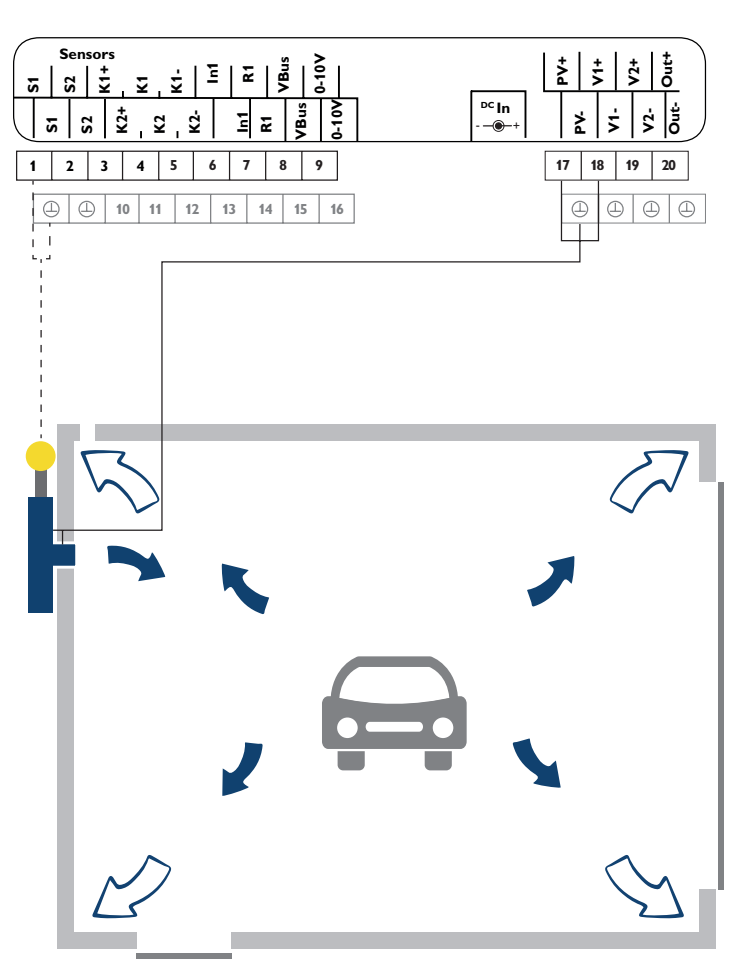

| Følere |           |          |  |
|--------|-----------|----------|--|
| S1     | Solfanger | 1/ 🕀     |  |
| S2     | fri       | 2/ 🕀     |  |
| K1     | fri       | 3/4/5    |  |
| K2     | fri       | 10/11/12 |  |
| K3     | Garage    | intern   |  |

| Aktuatorer/forsyning |                            |       |  |
|----------------------|----------------------------|-------|--|
| PV                   | PV-modul (valgfrit*)       | 17/ 🕀 |  |
| V1                   | Ventilator indsugningsluft | 18/ 🕀 |  |
| V2                   | fri                        | 19/ 🕒 |  |
| R1                   | fri                        | 7/14  |  |
| Out                  | fri                        | 20/@  |  |

\* Når **DC In** anvendes, skal **PV** ikke konfigureres.

Hvis temperaturen på solfangerføleren S1 er højere end temperaturen i garagen med en værdi svarende til den indstillede værdi ( $\Delta$ Ton), starter indsugningsluftventilatoren (V1).

Garagen ventileres, affugtes og opvarmes. Den brugte udsugningsluft slipper ud gennem utætheder i garagen eller via specielle ventilationsanordninger, som f.eks. ventilationsgitre, der er indsat i garagevæggen. Via den interne kombiføler (K3) begrænses rumtemperaturen i garagen til maks. 30 °C (indsugningsluftventilator V1 slukker).

Stiger fugten i garagen betragteligt (f.eks. pga. en parkeret våd bil), sørger fugtreguleringen (kombiføler 3) for en tvangsventilation, så garagen affugtes. Ved behov anvendes timeren til tidsafhængig ventilation af garagen.

#### Henvisning

En fugtmåling med den eksterne kombiføler 1 forbedrer nøjagtigheden. Tildelingen af kombiføleren skal da ske fra K3 til K1.

#### Funktioner og tilvalg 5

#### 5.1 Menustruktur

| Stautskoumbillada |                                            | Temperatur       |            |
|-------------------|--------------------------------------------|------------------|------------|
| Startskærmbliede  |                                            | Starttemperatur  |            |
|                   |                                            | T-start          |            |
| Solfanger         |                                            | Hysterese        |            |
| Ventilator        |                                            | Temp difference  |            |
|                   |                                            |                  |            |
| Indstillinger     | Indstillinger                              |                  |            |
| Service           | Temperatur                                 |                  |            |
|                   | Timer - ur                                 | Rumtemperatur    |            |
|                   | Køling                                     |                  |            |
|                   | Fugt                                       |                  |            |
|                   | Grundindstilling<br>SD-kort<br>Bruger kode | Grundindstilling |            |
|                   |                                            | Sprog            |            |
|                   |                                            | Sommer /Vinter   |            |
|                   | Manuel drift                               | Dato             |            |
|                   |                                            | Klokken          |            |
|                   |                                            | Ventilator       | Ventilator |
|                   |                                            | System           | Low        |
|                   |                                            | Reset            | Standard   |
|                   |                                            |                  | High       |

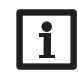

De tilgængelige menupunkter og indstillingsværdier er variable og afhænger af de allerede foretagne indstillinger. Figuren viser kun et udsnit af hele menuen, som eksempel, for at tydeliggøre menustrukturen.

Max

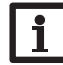

Visse funktioner og indstillingsværdier hører til installatør-niveauet og kræver indtastning af en installatør-brugerkode.

5.2

| Startskærmbi | llede |
|--------------|-------|
|--------------|-------|

| Auto       | 12:30     |
|------------|-----------|
| ▶ Status T | imer - ur |
| Solfanger  | 61.0 °C   |
| Ventilator | 50%       |

Startskærmbilledet er en statusmenu, som indeholder oplysninger om systemets aktuelle tilstand. Desuden logges der meldinger og apparat-informationer.

I overskriften vises driftsmåden. Startskærmbilledet består af følgende visninger og undermenuer:

- Status (se tabel)
- Solfanger (temperatur)
- Ventilator (omdrejningstal)
- Relæ (tilstand)
- Rum (temperatur, relativ fugt, dugpunkt)
- Ude (temperatur, relativ fugt, dugpunkt)
- Melding (se tabel)
- Indstillinger
- Service
- Apparat info

#### Statusmeldinger

| Statusvisning | Betydning                                  |
|---------------|--------------------------------------------|
| Fejl          | Følerdefekt (se tabel Meldinger)           |
| Klar          | Regulator driftsklar, ingen funktion aktiv |
| Max solfanger | Solfanger-maksimaltemperatur aktiv         |
| Frost         | Frostbeskyttelse aktiv                     |
| Dynamisk      | Dynamisk dugpunktsspærre aktiv             |
| Dugpunkt      | Dugpunktsspærre aktiv                      |
| Fugt          | Fugtfunktion aktiv                         |
| Køling        | Kølefunktion aktiv                         |

| Timer - ur        | Timerfunktion aktiv                         |                         |  |  |
|-------------------|---------------------------------------------|-------------------------|--|--|
| Temperatur        | Temperaturfunktion aktiv                    |                         |  |  |
| Max rumtemp.      | Rummaksimaltemperatur overskredet           |                         |  |  |
| Meldinger         |                                             |                         |  |  |
| Melding           | Betydning/årsag                             |                         |  |  |
| Dato/klokkeslet   | Urmodul defekt                              |                         |  |  |
| Solfanger temp.   | Solfangerføler defekt                       |                         |  |  |
| Rumtemp. føler    | Rumføler defekt                             | Kabelbrud, kortslutning |  |  |
| Ude temp.føler    | Udeføler defekt                             |                         |  |  |
| Regulering stop   | Parametriseringsmodus aktiv                 |                         |  |  |
| Systemspænding    | Systemspænding faldet under 8V              |                         |  |  |
| Alternat. omdrej. | Ventilatorens omdrejningstal manuelt ændret |                         |  |  |
| Manuel betjening  | Manuel drift af en aktuator aktiv           |                         |  |  |
|                   |                                             |                         |  |  |

I undermenuen Indstillinger kommer man til andre menupunkter, hvor funktioner kan aktiveres eller deaktiveret og indstilles:

- Temperatur
- Timer ur
- Køling
- Fugt
- Grundindstilling
- SD-kort
- Bruger kode
- Manuel drift

I undermenuen Service logges måleværdierne for de tilsluttede følere. (kræver indtastning af installatør-brugerkoden)

I undermenuen Apparat info vises informationer om soft- og hardware.

### 6 Funktioner

Regulatoren har funktioner med forskellige prioriteter. Funktionerne beskrives detaljeret i det følgende og har følgende prioritet:

Solfanger-maksimaltemperatur/frostbeskyttelse = prioritet 1

Dugpunktsspærre = prioritet 2

| Relativ fugt | = | prioritet 3 |
|--------------|---|-------------|
| Køling       | = | prioritet 4 |
| Timer        | = | prioritet 5 |
| Temperatur   | = | prioritet 6 |
|              |   |             |

1 = højeste prioritet, 6 = laveste prioritet

#### 6.1 Driftsmåde

Auto: Automatisk drift svarende til de aktiverede funktioner og prioriteter.

Off: Kun nødfunktioner er aktive (solfanger-maksimaltemperatur, frostbeskyttelse).

Fugt: Drift svarende til indstillingerne i menuen Fugt (se side 22).

Køling: Drift svarende til indstillingerne i menuen Køling (se side 22).

Timer - ur: Drift svarende til indstillingerne i menuen Timer - ur (se side 20).

Temperatur: Drift svarende til indstillingerne i menuen Temperatur (se side 19).

Når en driftsmåde vælges, fremkommer der et sikkerhedsspørgsmål.

➔ Man gemmer den valgte driftsmåde ved at bekræfte sikkerhedsspørgsmålet med Ja.

Den valgte driftsmåde vises i statusmenuens overskrift.

# i

#### Henvisning:

Kun i driftsmåden **Auto** har man adgang til alle regulatorens indstillede funktioner. Der skal kun skiftes driftsmåde, hvis regulatorens funktioner skal begrænses til den valgte driftsmåde.

#### 6.2 Temperatur

I menuen Temperatur kan man aktivere og indstille forskellige temperaturfunktioner.

#### Starttemperatur

**Starttemperatur** bruges til at programmere en solfangerminimumstemperatur, som skal overskrides, for at ventilatoren starter. Referenceføleren er føler S1. Hysteresen kan indstilles.

#### Temperaturdifference

Regulatoren beregner temperaturdifferencen mellem solfangerføleren S1 og en valgbar rumføler. Når temperaturdifferencen har nået eller overskredet starttemperaturdifferencen, starter ventilatoren. Når temperaturdifferencen har nået eller falder til under den indstillede stoptemperaturdifference, slukker ventilatoren.

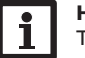

#### Henvisning:

Til denne funktion kræves der en rumføler.

#### Rumtemperatur

Når rumtemperaturen har nået eller overskredet den indstillede maksimalværdi, slukker ventilatoren. Hysteresen kan indstilles. Med tilvalget **Relæ** kan det potentialfrie relæ aktiveres. Når rumtemperaturen har nået den indstillede maksimalværdi, aktiveres relæet.

#### Tid for spærring

Med Tid for spærring kan man indstille en tidsramme, hvor temperaturfunktionerne er spærret.

#### Rumføler

Med parameteren **Rumføler** kan man vælge en referenceføler for funktionerne **Temp. difference** og **Rumtemperatur**.

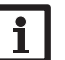

#### Henvisning:

Denne parameter fremkommer kun, hvis mindst én af de to funktioner er aktiveret.

#### Ventilator

da

Med parameteren Ventilator kan man indstille ventilatorens omdrejningstal for temperaturfunktionerne.

#### **Maksimaltemperatur**

Med parameteren **Tmax** kan man indstille en solfangermaksimaltemperatur. Når solfangertemperaturen har nået eller overskredet den indstillede maksimaltemperatur, spærres ventilatoren. Denne funktion er altid aktiv, også når der ikke er aktiveret nogen temperaturfunktion.

#### Frostbeskyttelse

Med frostbeskyttelsesfunktionen forhindres det, at der kommer kold luft ind i rummet. Hvis solfangertemperaturen falder under den indstillede frostbeskyttelsestemperatur, spærres ventilatoren. Denne funktion er altid aktiv, også når der ikke er aktiveret nogen temperaturfunktion.

#### Indstillinger/Temperatur

| Indstillingskanal | Betydning                       | Indstillingsområde/valg | Fabriksindstilling |
|-------------------|---------------------------------|-------------------------|--------------------|
| Starttemperatur   | Funktion Starttemperatur        | Ja, Nej                 | Ja                 |
| T-start           | Starttemperatur                 | 1040 °C                 | systemafhængig     |
| Hysterese         | Hysterese for starttemperaturen | 210 K                   | 2 K                |
| Temp. difference  | Funktion Temperaturdifference   | Ja, Nej                 | systemafhængig     |
| ΔTon              | Starttemperaturdifference       | 3,020,0 K               | systemafhængig     |
| ∆Toff             | Stoptemperaturdifference        | 1,019,5 K               | systemafhængig     |
| Rumtemperatur     | Funktion Rumtemperatur          | Ja, Nej                 | systemafhængig     |
| T-rum             | Rummaksimaltemperatur           | 1530 °C                 | systemafhængig     |
| Hysterese         | Hysterese for rumtemperaturen   | 0,5 10,0 K              | 1,0 K              |
| Relæ              | Valgbart relæ                   | Ja, Nej                 | Nej                |
| Tid for spærring  | Funktion Tid for spærring       | Ja, Nej                 | Ja                 |
| Start             | Start af tid for spærring       | 00:00 24:00             | 22:00              |
| Stop              | Stop af tid for spærring        | 00:00 24:00             | 05:00              |
| Rumføler          | Rumfølervalg                    | S2, K1, K3              | К3                 |
| Ventilator        | Funktion Ventilator             | Low, Stand., High       | Stand.             |
| Tmax              | Solfangermaksimaltemperatur     | 40100 °C                | 90 °C              |
| Frostbeskyttelse  | Funktion Frostbeskyttelse       | -3010 °C                | systemafhængig     |

#### 6.3 Timer

I kanalen Hvis der

I menuen Timer - ur kan man aktivere og indstille et valg af dage eller definere intervaller for ventilation.

Med parameteren Udgang kan timeren tildeles en udgang. Med parameteren Ventilator kan man indstille ventilatorens omdrejningstal for timerdrift.

Med tilvalget Valg af dage kan man vælge og indstille en ugetidstimer med tidsrammer.

| т | imer - ur    |  |
|---|--------------|--|
| • | Valg af dage |  |
|   | Mandag       |  |
|   | Tirsdag      |  |

| I kanalen <b>Valg af dage</b> kan man vælge ugedagene.      | Valg af dage |
|-------------------------------------------------------------|--------------|
| Hvis der vælges flere dage, opsummeres de til en kom-       | ▶ 🗆 Man-Søn  |
| bination i det følgende.                                    | 🗆 Man-Fr     |
|                                                             | 🗆 Lø-Søn     |
|                                                             | 🖾 Man        |
|                                                             | □Ti          |
|                                                             | 🖾 Ons        |
|                                                             | ΠTO          |
|                                                             | □Fr          |
| Under den sidste ugedag findes menupunktet <b>Fortsæt</b> . | ΩLø          |
| Hvis man vælger Fortsæt, kommer man til menuen til          | □Søn         |
| indstilling af tidsrammerne.                                | ▶ Fortsæt    |

| Tilføjelse af tidsramme:                                   | Man, Ons, Søn.                | Med tilvalget <b>In</b>                     | <b>terval</b> kan man fastlægge        | intervaller     | Timer - u                      | r 12:46            |
|------------------------------------------------------------|-------------------------------|---------------------------------------------|----------------------------------------|-----------------|--------------------------------|--------------------|
| Man indstiller en tidsramme som følger:                    |                               | for periodisk ve                            | entilering. Herved kan ma              | an indstille    | 🗵 Inte                         | rval               |
| → Vælg Ny tidssramme.                                      | 00 06 12 18 24<br>06:00-22:00 | start og stop, løb                          | oetiden og pausetiden.                 |                 | <ul> <li>Start</li> </ul>      | t 08:00            |
| → Indstil Start og Stop for den ønskede tidsramme.         | Ny tidssramme                 |                                             |                                        |                 | Stop                           | 22:00              |
| 6                                                          |                               |                                             |                                        | ·               |                                | •                  |
|                                                            | Man, Ons, Søn,                | ➔ Indstil Star                              | <b>t</b> og <b>Stop</b> for den period | liske venti-    | Drift                          |                    |
|                                                            | Start'                        | lering.                                     |                                        |                 | 1                              | 0 Min              |
|                                                            | Ston'                         | ➔ Indstil løbeti                            | iden for intervallet med pa            | rameteren       | × 1                            | <u> </u>           |
|                                                            | tilhago                       | Drift.                                      |                                        |                 | 1 .                            | ▲ = 10 300         |
|                                                            |                               |                                             |                                        |                 |                                |                    |
|                                                            | *                             |                                             |                                        |                 |                                | <b>—</b>           |
| Tidsrammerne kan indstilles i trin på 5 min.               | Start                         | ➔ Indstil pause                             | tiden for intervallet med pa           | rameteren       | Pause                          |                    |
| ➔ Man gemmer tidsrammen ved at vælge menupunktet           |                               | Pause.                                      |                                        |                 | 6                              | 0 Min 🔡            |
| Gem og bekræfte sikkerhedsspørgsmålet med Ja.              | 06:00                         |                                             |                                        |                 |                                | ★ = 60 300         |
|                                                            | -                             |                                             |                                        |                 |                                |                    |
|                                                            |                               | Indstillinger/T                             | imer - ur                              |                 |                                |                    |
|                                                            | Stop                          | Indstillingskanal                           | Betydning                              | Indstillingsomr | åde/valg                       | Fabriksindstilling |
|                                                            |                               | Valg af dage                                | Tilvalg Valg af dage                   | Ja, Nej         | 8                              | Nej                |
|                                                            | 07:00                         | Timer - ur                                  | Ugetidstimer                           | -               |                                | -                  |
|                                                            | <b>▲</b> V                    | Valg af dage                                | Ugedage / kombination                  | Man Søn.        |                                | -                  |
|                                                            |                               | Mandag Søndag                               | Valg af ugedage                        | Mandag Søn      | dag                            |                    |
|                                                            |                               | Reset                                       | tilbage til fabriksindstilling         |                 |                                |                    |
| ➔ Man tilføjer en ekstra tidsramme ved at gentage          | Man,Ons,Søn.                  | Start                                       | Start af tidsramme                     | 00:00 24:00     |                                | -                  |
| de foregående trin.                                        | Start 06:00                   | Stop                                        | Stop af tidsramme                      | 00:00 24:00     |                                |                    |
| Der kan indstilles 6 tidsrammer pr. dag/kombination.       | Stop 💀 07:00                  | Interval                                    | Tilvalg Interval                       | Ja, Nej         |                                | systemafhængig     |
| Med parameteren <b>Kopier fra</b> kan allerede indstillede | ▶ Gem                         | Start                                       | Start af interval                      | 00:00 24:00     |                                | systemafhængig     |
|                                                            | ·····                         | Stop                                        | Stop af interval                       | 00:00 24:00     |                                | systemafhængig     |
|                                                            |                               | Drift                                       | Intervallets løbetid                   | 100300 min      | 1                              | systemathængig     |
| tidsrammer accepteres for en ekstra dag/en ekstra          | Gem                           | Pause                                       | Intervallets pausetid                  | 100300 min      |                                | systemathængig     |
| med <b>Reset</b> kan man nulstille timeren.                | Com 2 Jo                      | Udgang Udgangsvalg for timerfunktion + relæ |                                        | + relæ          | lelæ, Ventilator<br>Ventilator |                    |
|                                                            |                               | Ventilator                                  | Ventilatoromdrejningstal               | Low, Stand., Hi | gh                             | systemafhængig     |
|                                                            |                               |                                             |                                        |                 |                                |                    |

#### 6.4

#### 6.5 Fugt

I menuen **Køling** kan man foretage indstillinger for rumkøling.

Hvis solfangertemperaturen falder til under rumtemperaturen, aktiveres den valgte udgang, indtil rumminimaltemperaturen er nået. Hysteresen kan indstilles, og referenceføleren kan vælges for rumtemperaturen.

Med parameteren **Ventilator** kan man indstille ventilatorens omdreiningstal for køledrift.

Kølingen er kun aktiv inden for en indstillelig tidsramme.

#### Henvisning:

Køling

Parameteren Ventilator er kun tilgængelig, hvis man forinden har valgt udgangen Ventilator eller Ventilator + relæ.

#### Indstillinger/Køling

| Indstillingskanal | Betydning              | Indstillingsområde/valg             | Fabriksindstilling |
|-------------------|------------------------|-------------------------------------|--------------------|
| Køling            | Funktion Rumkøling     | Ja, Nej                             | Nej                |
| T-rum             | Rumminimaltemperatur   | 530 °C                              | 15 °C              |
| Hysterese         | Hysterese for kølingen | 0,5 5,0 K                           | 1,0 K              |
| Start             | Start af kølingen      | 00:00 00:00                         | 19:00              |
| Stop              | Stop af kølingen       | 00:00 00:00                         | 07:00              |
| Rumføler          | Rumfølervalg           | S2, K1, K3                          | К3                 |
| Udgang            | Valg af udgang         | Ventilator, Relæ, Ventilator + relæ | Ventilator         |
| Ventilator        | Valg af omdrejningstal | Low, Stand., High                   | Low                |

I menuen Fugt kan funktionerne Relativ fugt og Dugpunktsspærre vælges og indstilles.

#### **Relativ** fugt

Funktionen Relativ fugt bruges til at overvåge den relative luftfugtighed i rummet med en fugtføler. Hvis den indstillede maksimale fugt overskrides, aktiveres de valgte udgange for tendenstiden. Hvis den maksimale fugt falder under maksimal værdi med den indstillede hysterese, deaktiveres udgangene:

- · Hvis værdien falder under slukningstærsklen inden for tendenstiden, stoppes fugtdriften, og regulatoren skifter til drift med lavere prioritet.
- · Hvis fugten falder i løbet af tendenstiden, men ikke kommer under slukningstærsklen, starter tendenstiden forfra, når denne tid er gået.
- Hvis fugten stiger i løbet af tendenstiden, stopper fugtdriften, når tendenstiden er gået. Der følger en ventetid, hvor udgangene er spærret.

Med parameteren Ventilator kan man indstille ventilatorens omdrejningstal for fugtdrift.

#### Henvisning:

Parameteren Ventilator er kun tilgængelig, hvis man forinden har valgt udgangen Ventilator eller Ventilator + relæ.

#### Dugpunktsspærre

Hvis funktionen **Dugpunktsspærre** er aktiveret, overvåges dugpunktstemperaturerne i rumluften og udeluften konstant ved hjælp af 2 fugtfølere og sammenlignes med hinanden:

Hvis udeluftens dugpunkt er lavere end rumluftens dugpunkt, frigives reguleringsdriften. Hvis udeluftens dugpunkt er lige så højt som eller højere end rumluftens dugpunkt, spærres reguleringsdriften.

Med tilvalget Relæ blokeret spærres det potentialfrie relæ, hvis dugpunktsspærren er aktiv.

#### Dynamisk dugpunktsspærre

Tilvalget **Dynamisk** bruges til at begrænse dugpunktsspærren. Til det formål beregner regulatoren den dynamiske starttemperatur (solfangertemperatur).

Risikoen for fugtdannelse og temperaturtillægget kan indstilles med parametrene Risiko og T-offset.

(kræver indtastning af installatør-brugerkoden)

#### Indstillinger/Fugt

| Betydning                             | Indstillingsområde / valg                                                                                                    | Fabriksindstilling                                                                                                    |
|---------------------------------------|----------------------------------------------------------------------------------------------------|----------------------------------------------------------------------------------------------------|
| Funktion Relativ fugt                 | Ja, Nej                                                                                                    | systemafhængig                                                                                                    |
| Rumfølervalg                          | K1, K3                                                                                                    | systemafhængig                                                                                                    |
| Maksimal fugt                         | 3090 %                                                                                                    | 70 %                                                                                                    |
| Hysterese for den relative fugt       | 220 %                                                                                                    | 5 %                                                                                                    |
| Tendenstid                            | 5120 min                                                                                                    | systemafhængig                                                                                                    |
| Valg af udgang                        | Ventilator, Relæ, Ventila-<br>tor + relæ                                                                                                    | Ventilator                                                                                                    |
| Valg af omdrejningstal                | Low, Stand., High                                                                                                    | High                                                                                                    |
| Funktion Dugpunktsspærre              | Ja, Nej                                                                                                    | systemafhængig                                                                                                    |
| Rumfølervalg                          | K1, K3                                                                                                    | К3                                                                                                    |
| Dugpunkt-temperaturdifference         | -55 K                                                                                                    | 1 K                                                                                                    |
| Tilvalg Dynamisk dugpunkts-<br>spærre | Ja, Nej                                                                                                    | systemafhængig                                                                                                    |
| Fugtrisiko                            | 110                                                                                                    | 5                                                                                                    |
| Temperaturtillæg                      | 320 K                                                                                                    | 10 K                                                                                                    |
| Tilvalg Relæ blokeret                 | Ja, Nej                                                                                                    | Nej                                                                                                    |
|                                       | Betydning<br>Funktion Relativ fugt<br>Rumfølervalg<br>Maksimal fugt<br>Hysterese for den relative fugt<br>Tendenstid<br>Valg af udgang<br>Valg af omdrejningstal<br>Funktion Dugpunktsspærre<br>Rumfølervalg<br>Dugpunkt-temperaturdifference<br>Tilvalg Dynamisk dugpunkts-<br>spærre<br>Fugtrisiko<br>Temperaturtillæg<br>Tilvalg Relæ blokeret | BetydningIndstillingsområde / valgFunktion Relativ fugtja, NejRumfølervalgK1, K3Maksimal fugt3090 %Hysterese for den relative fugt220 %Tendenstid5120 minValg af udgangVentilator, Relæ, Ventilator, Relæ, Ventilator, Relæ, Ventilator, HighFunktion Dugpunktsspærreja, NejRumfølervalgK1, K3Dugpunkt-temperaturdifference-55 KTilvalg Dynamisk dugpunkts-<br>spærreja, NejFugtrisiko110Temperaturtillæg320 K |

Grundindstilling

7

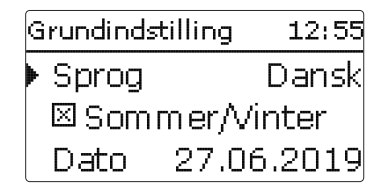

I menuen **Grundindstilling** kan man indstille alle basisparametre for regulatoren. Normalt er disse indstillinger allerede foretaget i servicemenuen. De kan efterfølgende ændres her.

| Ventilator | E 12:56 |
|------------|---------|
| Low        | 20%     |
| Standard   | 50%     |
| High       | 80%     |

#### Grundindstilling

| Indstil-<br>lingskanal | Betydning                                     | Indstillingsområde/valg                                                       | Fabriksindstilling |
|------------------------|-----------------------------------------------|-------------------------------------------------------------------------------|--------------------|
| Sprog                  | Valg af menusprog                             | Deutsch, English,<br>Français, Español, Česky,<br>Dansk,Svenska, Norsk, Suomi | Deutsch            |
| Sommer/<br>Vinter      | Valg af sommertid/vintertid                   | Ja, Nej                                                                       | Ja                 |
| Dato                   | Indstilling dato                              | 01.01.2001 31.12.2099                                                         | 01.01.2019         |
| Klokken                | Indstillinger klokkeslæt                      | 00:00 00:00                                                                   | -                  |
| System                 | Systemvalg                                    | 15                                                                            | 1                  |
| Ventilator             | Indstillinger Startomdrejningstal             | -                                                                             | -                  |
| Low                    | Startomdrejningstal Low                       |                                                                               | 20 %               |
| Standard               | Startomdrejningstal Standard                  |                                                                               | 50 %               |
| High                   | Startomdrejningstal High                      |                                                                               | 80 %               |
| Max                    | Startomdrejningstal Max                       |                                                                               | 100 %              |
| Reset                  | tilbage til systemets fabrik-<br>sindstilling | Ja, Nej                                                                       | Nej                |

## SD-Kort E 12:57 Tilvalg Fjern kort Indst. lagring

Regulatoren har en MicroSD-kort-slot til almindelige MicroSD-kort. Følgende funktioner kan udføres med et MicroSD-kort:

- Logge måle- og balanceværdier. Efter overførsel til en computer kan de lagrede værdier åbnes og visualiseres, f.eks. ved hjælp af et regnearksprogram.
- Gemme indstillinger og parametriseringer på MicroSD-kortet, og gendanne dem om nødvendigt.
- Kør firmware-updates på regulatoren.

#### Kør firmware-updates

SD-kort

Når der indsættet et MicroSD-kort, hvorpå der er gemt en firmware-update, fremkommer spørgsmålet **Update** på displayet.

➔ Man udfører en update ved at vælge Ja og bekræfte med den højre tast (√). Update udføres automatisk. På displayet vises Vent venligst og en proceslinje. Når update er helt færdig, genstarter regulatoren automatisk og gennemløber en kort initialiseringsfase.

## i K

#### Henvisning:

Kortet må først fjernes, når initialiseringsfasen er afsluttet, og regulatorens statusmenu igen vises!

→ Hvis der ikke skal udføres update, vælger man Nej.

Regulatoren starter normal drift.

# i

#### Henvisning:

Regulatoren registrerer kun firmware-updates, hvis de er gemt i en mappe med navnet  ${\bf SV}$  på det første niveau af MicroSD-kortet.

→På MicroSD-kortet opretter man en mappe SV og pakker den downloadede ZIP-fil i denne mappe ud.

#### Start logning

→ Indsæt MicroSD-kortet i adapteren.

➔ Indstil logningstype og logningsinterval. Logningen begynder med det samme.

#### Afslut logning

→ Vælg menupunkt Fjern kort.

→ Efter visningen Fjern kort skal kortet tages ud af dets slot.

Hvis det indstilles i menupunktet **Logningstype lineær**, stopper logningen, når kapacitetsgrænsen er nået. Nu vises meldingen **Memory kapacit.** 

Ved indstillingen **cyklisk** overskrives de ældste data, så snart kapacitetsgrænsen er nået.

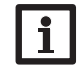

#### Henvisning:

Den resterende logningstid forkortes ikke-lineært i takt med, at datapakkerne bliver større. Datapakkerne kan f.eks. blive større pga. den stigende driftstimeværdi.

#### Lagring af regulatorindstillinger

 Man gemmer regulatorindstillingerne på MicroSD-kortet ved at vælge menupunktet Indst. lagring.

Under lagringsprocessen vises på displayet **Vent venligst** og dernæst meldingen **OK**. Regulatorindstillingerne gemmes i en .SET-fil på MicroSD-kortet.

#### Opladning af regulatorindstillinger

 Man oplader regulatorindstillingerne fra et MicroSD-kort ved at vælge menupunktet Indst. opladning.

Vinduet Fil-valg vises.

→ Vælg den ønskede .SET-fil.

Henvisning:

Under opladningsprocessen vises på displayet Vent venligst og dernæst meldingen OK.

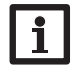

For at fjerne MicroSD-kortet sikkert skal man altid først vælge menupunktet **Fjern kort**, inden man tager kortet ud.

#### SD-kort

| Indstillingskanal | Betydning                | Indstillingsområde/valg | Fabriksindstilling |
|-------------------|--------------------------|-------------------------|--------------------|
| Fjern kort        | Fjern kortet sikkert     | -                       | -                  |
| Indst. lagring    | Gem indstillinger        | -                       | -                  |
| Indst. opladning  | Oplad indstillinger      | -                       | -                  |
| Log interval      | Interval for datalogning | 00:01 20:00 (mm:ss)     | 01:00              |
| Logningstype      | Logningstype             | cyklisk, Lineær         | Lineær             |

#### 9 Manuel drift

| Manuel drift | E 12:15 |
|--------------|---------|
| Ventilator   | Auto    |
| Relæ         | Auto    |
| 0 - 10 V     | Auto    |

I menuen Manuel drift kan man indstille driftsmodus for alle udgange i regulatoren.

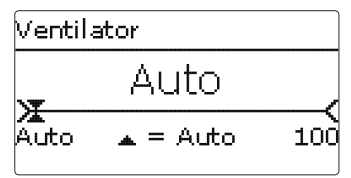

For hver udgang kan man vælge en driftsmodus enkeltvis. Der findes følgende indstillingsmuligheder:

- 0 % = udgang er deaktiveret (manuel drift)
- 100 % = udgang kører med 100 % (manuel drift)
- 1...99 % = udgang kører med indstillet omdrejningstal (manuel drift)
- Auto = udgang er i automatisk modus

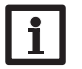

#### Henvisning:

Når man har udført kontrol- og servicearbejder, skal driftsmodus atter stilles til **Auto**. Normal drift er ikke mulig i manuel drift.

#### Manuel drift

| Indstillingskanal | Betydning        | Indstillingsområde/valg | Fabriksindstilling |
|-------------------|------------------|-------------------------|--------------------|
| Ventilator        | Valg driftsmodus | Auto, 0 100 %           | Auto               |
| Relæ              | Valg driftsmodus | Auto, 0 %, 100 %        | Auto               |
| 0-10V             | Valg driftsmodus | Auto, 0 100 %           | Auto               |

### 10 Brugerkode

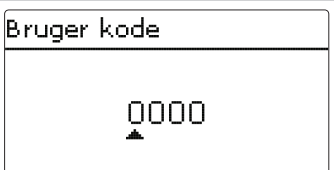

I menuen **Bruger kode** kan man indtaste en brugerkode. Hvert ciffer i den firecifrede kode skal indtastes og bekræftes enkeltvis. Når man har bekræftet det sidste ciffer, springer systemet automatisk til det næste højere menuniveau.

Man opnår adgang til menuområderne på installatør-niveauet ved at indtaste installatør-brugerkoden:

Installatør: 0262

Når installatør-brugerkoden er indtastet, skifter regulatoren til parametriseringsmodus, se side 9.

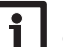

#### Henvisning:

Gem de foretagne indstillinger. Installatør-niveauet afsluttes, og regulatoren genstarter.

#### 11 Fejlfinding

da

Hvis der opstår en fejl, vises der en melding på regulatorens display.

Regulatoren er beskyttet med en sikring. Efter afmontering af husdækslet bliver sikringsholderen, der også rummer reservesikringen, tilgængelig. Man udskifter sikringen ved at trække sikringsholderen frem og ud af soklen.

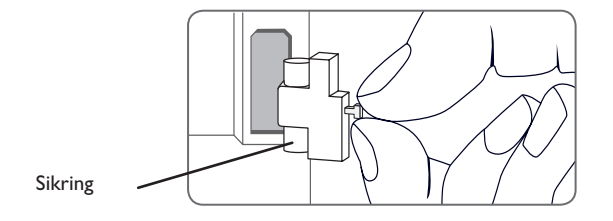

Lightwheel® blinker rødt.

Følerdefekt. I den pågældende føler-visningskanal vises en fejlkode i stedet for en temperatur.

Kortslutning eller kabelbrud.

Frakoblede temperaturfølere kan kontrolleres med en modstandsmåler og har nedenstående modstandsværdier ved de tilsvarende temperaturer.

|           |             | _ |     |             |
|-----------|-------------|---|-----|-------------|
| <b>°C</b> | Ω<br>Pt1000 |   | °C  | Ω<br>Pt1000 |
| -10       | 961         |   | 55  | 1213        |
| -5        | 980         |   | 60  | 1232        |
| 0         | 1000        |   | 65  | 1252        |
| 5         | 1019        |   | 70  | 1271        |
| 10        | 1039        |   | 75  | 1290        |
| 15        | 1058        |   | 80  | 1309        |
| 20        | 1078        |   | 85  | 1328        |
| 25        | 1097        |   | 90  | 1347        |
| 30        | 1117        |   | 95  | 1366        |
| 35        | 1136        |   | 100 | 1385        |
| 40        | 1155        |   | 105 | 1404        |
| 45        | 1175        |   | 110 | 1423        |
| 50        | 1194        |   | 115 | 1442        |

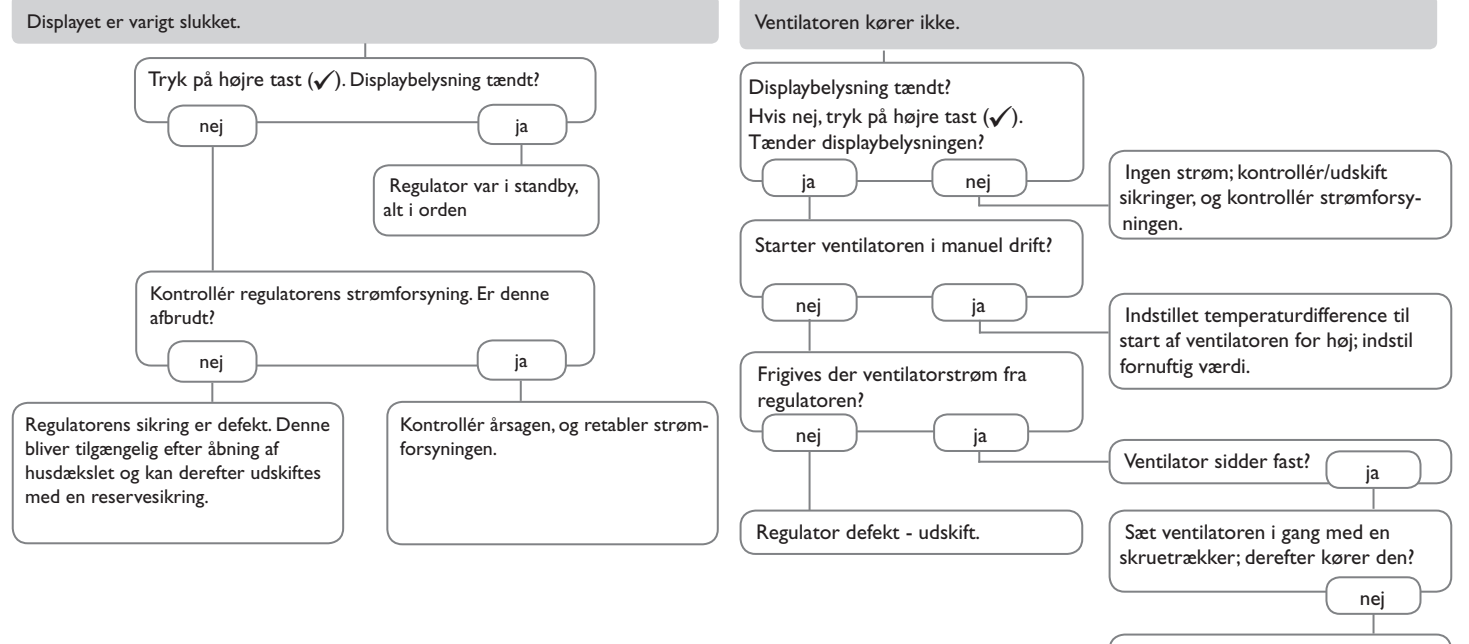

Ventilator defekt - udskift.

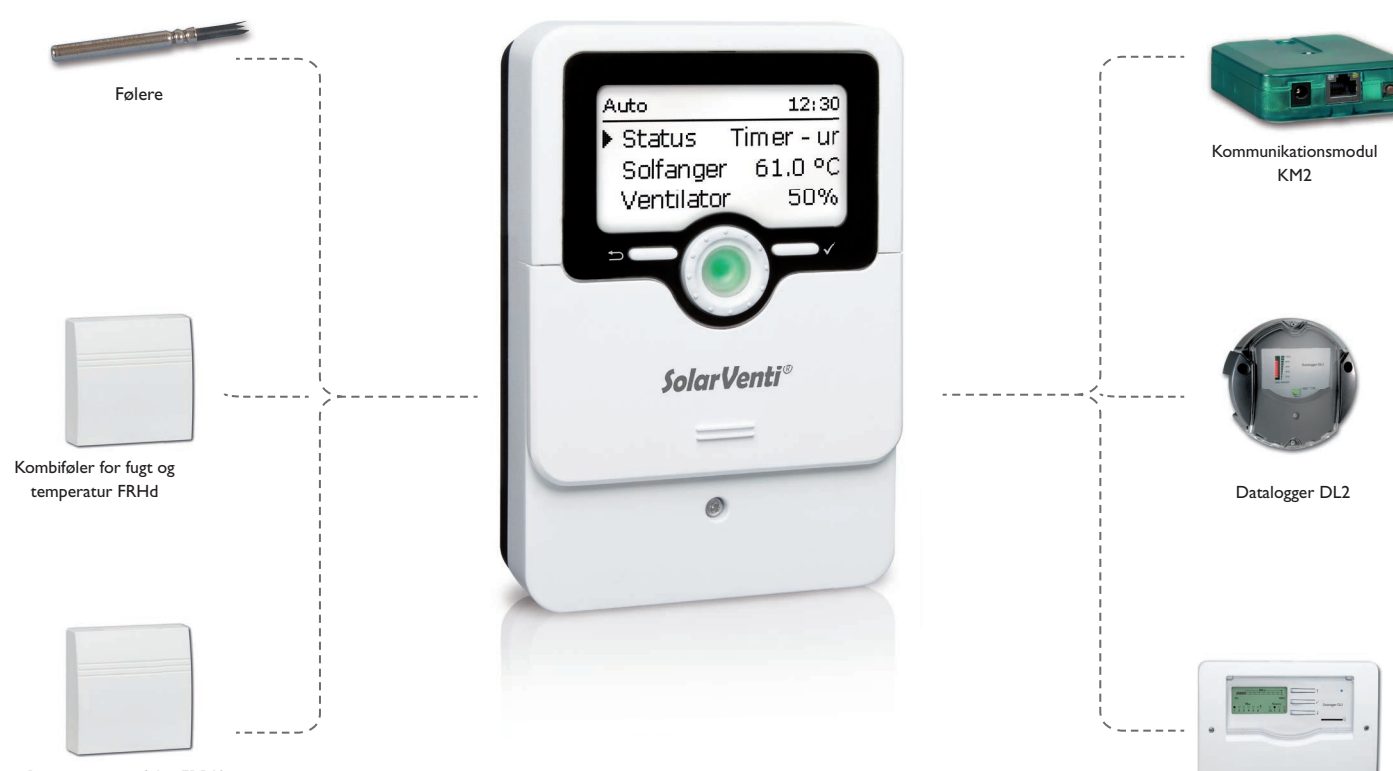

Rumtemperaturføler FRP12

Datalogger DL3

#### 12.1 Følere og måleinstrumenter

#### Følere

Til regulatoren fås der højtemperturfølere (solfanger) og rumtemperaturfølere. Særlige varianter som anlægsfølere kan leveres på forespørgsel.

#### FRHd

FRHd bruges til registrering af den relative luftfugtighed og rumtemperaturen til regulatorens beregning af dugpunktet.

#### 12.2 VBus®-tilbehør

#### Kommunikationsmodulet KM2

Kommunikationsmodulet KM2 er det ideelle interface mellem en solar- eller varmeregulator og internettet. Med nogle få trin kan man etablere forbindelse mellem en SolarVenti-regulator og visualiseringsportalen VBus.net. Kommunikationsmodulet er egnet til alle regulatorer med VBus<sup>®</sup> og muliggør nem og sikker adgang til anlægsdataene via VBus.net.

#### Datalogger DL3

Dataloggeren DL3 bruges til datalogning af op til 6 SolarVenti-regulatorer og muliggør visualisering via www.VBus.net. Det fuldgrafiske display giver et overblik over de tilsluttede regulatorer; alle vigtige indstillinger kan foretages direkte på DL3. De integrerede føler- og impulsindgange kan måle og logge temperaturer - også uden regulator. DL3 har desuden en BACnet-funktionalitet for den BACnet-konforme dataforsendelse og er dermed ideel til integrering i bygningsstyreteknikken.

#### Datalogger DL2

Dataloggeren DL2 er interfacet mellem en SolarVenti-regulator og internettet og bruges desuden til logning af anlægsdata. DL2 muliggør adgang til anlægsdataene via www.VBus.net.

#### 12.3 Interface-adapter

#### Interface-adapter VBus®/USB & VBus®/LAN

VBus<sup>®</sup>/USB-adapteren udgør interfacet mellem regulator og pc. Udstyret med en standard-mini-USB-port muliggør den hurtig overførsel, illustrering og arkivering af systemdata via VBus<sup>®</sup>. ServiceCenter-softwaren medfølger.

Interface-adapteren VBus<sup>®</sup>/LAN bruges til at tilslutte regulatoren til en pc eller en router og muliggør dermed komfortabel adgang til regulatoren via det lokale operatørnetværk. Således kan man fra hver netværksstation få adgang til regulatoren, og systemet udlæses med ServiceCenter-softwaren. Interface-adapteren VBus<sup>®</sup>/LAN er egnet til alle regulatorer med VBus<sup>®</sup>. ServiceCenter-softwaren medfølger.

| 13 Indeks                    |      |                                  |      |
|------------------------------|------|----------------------------------|------|
| A                            |      | М                                |      |
| Automatisk drift             | 19   | Meldinger                        | . 18 |
| В                            |      | Menustruktur                     | . 17 |
| Brugerkode                   | 25   | MicroSD-kort                     | 7    |
| D                            |      | Mikrotaster                      | 7    |
| –<br>Datakommunikation       | 6    | Montage                          | 5    |
| Driftskontrol-LED            | . 8  | P                                |      |
| Driftsmåde                   | 19   | Parametriseringsmodus            | 9    |
| Driftsmodus, relæ            | 25   | R                                |      |
| E                            |      | Regulatorindstillinger opladning | . 24 |
| Elektrisk tilslutning        | 5    | S                                |      |
| F                            |      | Servicemenu                      | . 10 |
| -<br>Feilfinding             | 26   | Startskærmbillede                | . 18 |
| Firmware-updates             | 24   | Statusmeldinger                  | . 18 |
| Frostbeskyttelsesfunktion 19 | , 22 | Systemer med grundindstillinger  | . 11 |
| Fugt                         | 22   | т                                |      |
| Funktioner                   | 19   | Temperatur                       | . 19 |
| G                            |      | Tilbehør                         | . 28 |
| Gem regulatorindstillinger   | 24   | Timer                            | . 20 |
| Grundindstillinger           | 23   | U                                |      |
| К                            |      | Udskift sikring                  | . 26 |
| Køling                       | 22   |                                  |      |
| L                            |      |                                  |      |
| Lightwheel <sup>®</sup>      | 8    |                                  |      |

Din forhandler:

## SolarVenti A/S

Fabriksvej 8 DK - 8881 Thorsø Tlf. +45 8696 6700 www.solarventi.dk